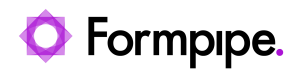

Knowledgebase > Lasernet CE Connector > Lasernet CE Connector General Information > Error message: CE quote submit failed.

## Error message: CE quote submit failed.

- 2023-03-29 - Comments (0) - Lasernet CE Connector General Information